### **D**-Link

### Руководство по быстрой установке

# DES-1526

DES-1526 26-портовый коммутатор Web Smart с 24 портами 10/100M 802.3af РоЕ и 2 комбо 10/100/1000Мбит/с/Mini GBIC портами

## Прежде чем начать

Данное Руководство по быстрой установке содержит пошаговые инструкции по настройке коммутатора D-Link DES-1526 PoE Web-Smart. Приобретенная Вами модель может немного отличаться от показанной на рисунках. За более подробной информацией о коммутаторе, его компонентах, подключении к сети и технических характеристиках, пожалуйста, обращайтесь к Руководству пользователя на CD, прилагаемому к коммутатору.

### Проверьте содержимое комплекта

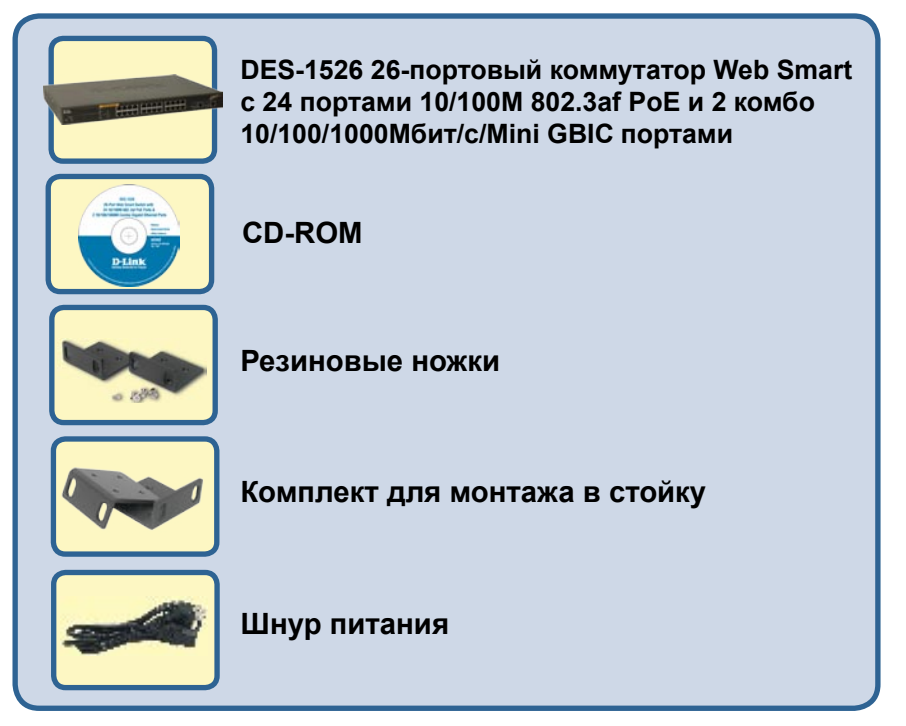

©2004, 2005 D-Link Systems, Inc. All rights reserved. Trademarks or registered trademarks are the property of their respective holders. Software and specifications subject to change without notice.

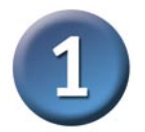

### Установка коммутатора DES-1526 Web Smart

Установку коммутатора можно произвести, выполнив следующие шаги:

- A. Установите DES-1526 в достаточно прохладном и сухом месте. В Технических характеристиках приведены допустимые диапазоны рабочих температур и влажности.
- **В.** Установите коммутатор в месте, защищенном от действия сильных электромагнитных полей (например, от электродвигателей), вибрации, пыли и прямых солнечных лучей.
- **С.** Оставьте как минимум 10см свободного пространства спереди и сзади от коммутатора для обеспечения нормальной вентиляции.
- D. Установите коммутатор на прочную ровную поверхность, которая может выдержать его вес, или в стандартную стойку EIA. За информацией об установке коммутатора в стойку обращайтесь в следующий раздел «Установка в стойку».
- **Е.** При установке коммутатора на ровную поверхность прикрепите резиновые ножки ко дну устройства. Резиновые ножки предназначены для амортизации устройства и защищают поверхность коммутатора от царапин.

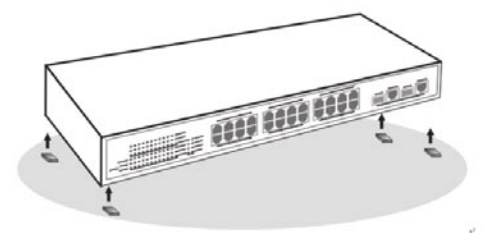

Установка на поверхность

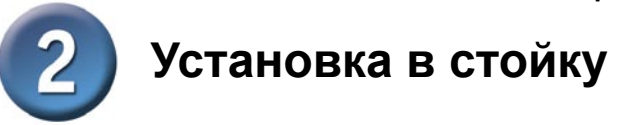

Коммутатор допускает установку в стандартную 19-дюймовую стойку EIA, которая может быть расположена в сетевом шкафу вместе с другим оборудованием. Прикрепите монтажные уголки к передней панели коммутатора (с каждой стороны) и закрепите их прилагаемыми винтами.

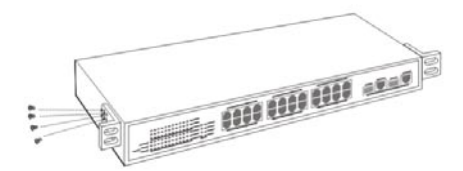

Закрепите монтажные уголки прилагаемыми винтами.

Затем, используя винты от стойки, установите коммутатор в стойку.

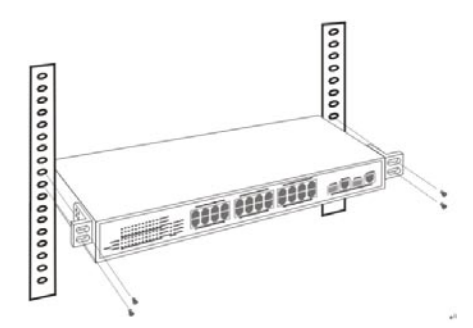

Установите коммутатор в стойку.

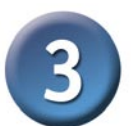

### Подключение коммутатора DES-1526 Web Smart к сети

#### Подключение сетевых кабелей

Коммутатор имеет 24 порта 10/100BASE-TX Fast Ethernet с поддержкой РоЕ и 2 комбинированных порта 1000BASE-T/mini-GBIC. Эти 24 порта РоЕ автоматически активизируются при подключении совместимого устройства. Коммутатор будет обеспечивать питание подключенного устройства через порт РоЕ.

Для устройств, не совместимых с PoE, коммутатор не будет подавать питание через порт. Данная функция позволяет пользователям свободно и безопасно подключать различные устройства к сети, не заботясь об их совместимости со стандартом Power over Ethernet.

Коммутатор поддерживает 10 Мбит/с Ethernet и 100 Мбит/с Fast Ethernet в полудуплексном и полнодуплексном режиме при использовании двухпарного кабеля категории 5.

Коммутатор также имеет 2 комбинированных порта 1000BASE-T/mini-GBIC Gigabit Ethernet. При эксплуатации портов RJ-45 коммутатор использует автосогласование режима работы 10/100Мбит/с, функционирующего в режиме полу- и полного дуплекса, и режима 1000Мбит/с, функционирующего в полнодуплексном режиме при использовании четырехпарного кабеля категории 5. При эксплуатации портов mini-GBIC эти порты работают с опциональной оптической средой передачи 1000BASE-SX/LX через трансивер mini-GBIC. Комбинированный порт Gigabit Ethernet может работать или только как порт mini-GBIC, или только как порт RJ-45. Порт mini-GBIC имеет более высокий приоритет, чем порт RJ-45, поэтому, если и порт mini-GBIC подключен, и порт RJ-45 подключен, то только порт mini-GBIC будет активирован.

Данные порты RJ45 являются портами типа Auto-MDI. Коммутатор автоматически преобразует тип подключения в MDI-II или MDI-X, поэтому можно просто подключать устройства к сети, не беспокоясь о том, какой тип кабеля используется: стандартный или перекрестный

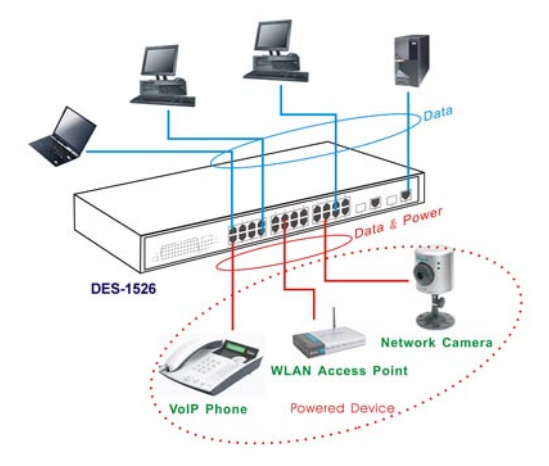

Подключение сетевых кабелей

#### Питание

Коммутатор питается от источника переменного тока напряжением 100-240 В и частотой 50-60 Гц. Выключатель питания располагается на задней панели устройства рядом с разъемом питания и вентилятором. Коммутатор автоматически настраивается на имеющийся источник питания и допускает включение без подключения каких-либо сетевых кабелей.

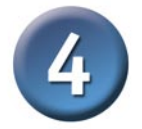

### Индикаторы

Индикаторы на передней панели показывают состояние коммутатора и при необходимости помогают провести мониторинг работы коммутатора и поиск неисправностей.

| DES-152 | 8          | 4 | 3 | 1 | 1 | 4  | 1  | 1 | 15 | 9  | 19 | 21 | POE Su                                  |
|---------|------------|---|---|---|---|----|----|---|----|----|----|----|-----------------------------------------|
|         |            |   |   |   |   |    |    |   |    |    |    |    |                                         |
|         | over the s | 2 | 1 |   | i | 10 | 12 |   | 18 | 18 | 20 | -  |                                         |
| Front C | Puntr III  |   | ٠ | ٠ |   |    |    | ٠ |    | ٠  | ٠  |    | . · · · · · · · · · · · · · · · · · · · |
|         | 010        | - |   |   |   |    |    |   |    |    |    |    |                                         |

#### Индикаторы коммутатора

#### Индикаторы коммутатора

#### POWER:

Горит : Если индикатор Power горит, на коммутатор подается питание.

Не горит: Если индикатор Power не горит, кабель питания подключен неправильно.

#### ■ Power Maximum (PWR MAX):

- Горит: Если ресурс мощности системы составляет <= 15.4BT (потребляемая мощность системы >= 155Bт), этот индикатор загорается, и коммутатор не будет обеспечивать питание дополнительных подключенных устройств РоЕ.
- Не горит: Если система имеет запас мощности более 15.4Вт (потребляемая мощность системы <155Вт).

#### CPU: Management Indicator

Мигает: Когда работает центральный процессор (CPU), индикатор CPU мигает.

On/Off: CPU не работает.

#### Индикаторы состояния портов Fast Ethernet PoE (Порты 1 ~ 24)

#### ■ Link/ACT: Связь/Активность

- Горит: Если горит индикатор Link/ACT, соответствующий порт правильно подключен к сети Ethernet.
- Мигает: Когда индикатор Link/ACT мигает, порт передает или принимает данные в сети Ethernet.

Не горит: Нет соединения.

#### ■ 100Mbps:

Горит: Если горит индикатор 100Mbps, соответствующий порт подключен к сети 100 Мбит/с Fast Ethernet.

Не горит: Соответствующий порт подключен к сети 10 Мбит/с Ethernet.

#### Статус РоЕ:

Зеленый: Если подключено устройство РоЕ, и порт обеспечивает его питание.

- Красный: Если на порту РоЕ произошло следующее:
  - Короткое замыкание на порту РоЕ.
  - Превышен ток нагрузки: потребляемый устройством ток превышает максимальный ток нагрузки.
  - Напряжение питания устройства РоЕ вне пределов 44 ~ 57 В.
  - Сбой питания.

Устройство РоЕ не подключено, или порт РоЕ отключен.

#### Индикаторы состояния портов Gigabit Ethernet

#### Link/ACT: Связь/Активность

- Горит: Если горит индикатор Link/ACT, соответствующий порт правильно подключен к сети Ethernet.
- Мигает: Когда индикатор Link/ACT мигает, порт передает или принимает данные в сети Ethernet.
- Не горит: Нет соединения.

#### ■ 1000Mbps:

- Горит: Если горит индикатор 1000Mbps, соответствующий порт подключен к сети 1000 Мбит/с Gigabit Ethernet.
- Не горит: Соотвествующий порт подключен к сети 10 Мбит/с Ethernet или 100 Мбит/с Fast Ethernet.

#### ■100Mbps

- Горит: Если горит индикатор 100Mbps, соответствующий порт подключен к сети 100 Мбит/с Fast Ethernet.
- Не горит: Соотвествующий порт подключен к сети 10 Мбит/с Ethernet или 1000 Мбит/с Gigabit Ethernet.

#### ■ mini-GBIC (Использование комбинированных портов или SFP)

Горит: Если модуль mini-GBIC установлен и подключен к сети, индикатор mini-GBIC горит.

Не горит: Модуль mini-GBIC не установлен.

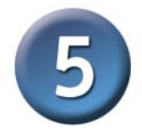

## Установка утилиты Web-управления

Следуйте приведенным ниже инструкциям для установки утилиты Web-управления.

- 1. Вставьте диск Utility CD в привод CD-ROM.
- 2. В меню Пуск на рабочем столе выберите Выполнить.
- В диалоговом окне Выполнить введите D:\Web Management Utility\setup.exe (D:\ зависит от логического расположения Вашего привода CD-ROM) и нажмите OK.
- 4. Следуйте появляющимся на экране инструкциям для установки утилиты.
- 5. После завершения установки выберите Программы -> web\_management\_utility и запустите утилиту Web-управления.

| ev Option Hel                  |             |                     |                         |             |              |
|--------------------------------|-------------|---------------------|-------------------------|-------------|--------------|
| Discovery List                 |             |                     |                         |             |              |
| MAC Address                    | P Address   | Protocol Version    | Product Name            | System Name | DH           |
|                                |             |                     |                         |             |              |
|                                |             |                     |                         |             |              |
|                                |             |                     |                         |             |              |
|                                |             |                     |                         |             |              |
| c                              | - 4         | F                   |                         |             |              |
|                                |             |                     |                         | Discove     | σγ           |
|                                |             | Add to monitor list | 4                       |             |              |
|                                |             |                     |                         |             |              |
| S FAddress                     | MAC Address | Protocol Version    | Product Name            | System Name | (DH          |
| S FAddress                     | MAC Address | Protocol Version    | Product Name            | System Name | 0H           |
| S # Address                    | MAC Address | Protocol Version    | Product Name            | System Name | DH           |
| S #Address                     | MAC Address | Protocol Version    | Product Name            | System Name | DH           |
| Montor List —<br>S   # Address | MAC Address | Protocol Version    | Product Name            | System Hane | DH           |
| S FAddress                     | MAC Address | Protocol Version    | Product Name            | System Name | DH           |
| S PAddress                     | MAC Address | Protocol Version    | Product Name            | System Name | Des          |
| S PAddress                     | MAC Address | Protocol Version    | Product Name<br>Add tem | System Hane | CH4          |
| S PAddress<br>View 1<br>View 1 | MAC Address | Protocol Version    | Product Name<br>Add tem | System Hane | Cres<br>Item |

Утилита Web-управления

Утилита Web-управления состоит из четырех частей: *Discovery List, Monitor List, Device Setting и Toolbar function*; за более подробной информацией, пожалуйста, обращайтесь к Руководству пользователя.

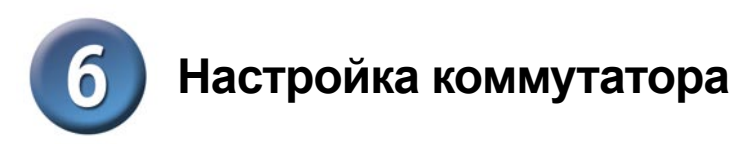

Коммутатор DES-1526 предоставляет графический Web-интерфейс для управления. Коммутатор может быть настроен с помощью любого Web-браузера. Администратор сети может управлять коммутатором, контролировать его состояние и наблюдать за его работой с любого компьютера в локальной сети.

## Используйте Web-браузер Internet Explorer 5.0 или выше. Регистрация

Перед настройкой коммутатора Web Smart через соединение Ethernet убедитесь, что станция управления находится в той же **сети IP**, что и коммутатор. Например, если IP-адрес коммутатора Web Smart по умолчанию равен **192.168.0.1**, то управляющий ПК должен иметь адрес 192.168.0.x (где x – это число от 2 до 254) и маску подсети 255.255.255.0 по умолчанию.

Откройте Web-браузер и введите IP-адрес http://192.168.0.1 (IP-адрес, установленный на заводе по умолчанию) в адресную строку.

| Ele    | Edit | Ye   | BW  | Fa    | vorib | es |
|--------|------|------|-----|-------|-------|----|
| 🔶 Bo   | ck + | ->   |     | 0     | ٢     | 1  |
| Addres | s    | http | :// | 192.1 | 68.0  | .1 |

Адресная строка

При использовании утилиты Web-управления нет необходимости запоминать IPадрес коммутатора, просто выберите устройство из списка Monitor List утилиты Web-управления, чтобы открыть Web-интерфейс управления в Web-браузере. Когда появится следующая страница, введите пароль "admin", установленный

по умолчанию, и нажмите кнопку Login для перехода на главную страницу управления.

| Login                                                                                       |       |
|---------------------------------------------------------------------------------------------|-------|
| System Name :<br>Location Name :<br>IP Address : 192.168.0.1<br>MAC Address : 00-00-00-66-6 | 6-67  |
| Password                                                                                    | Login |

После ввода пароля появится главная страница, на которой показано текущее состояние устройства.

| eprita for Peo | P**   |              |                |                                   |                | 1   | $E_{X_i}$ | ore             | -1-7     | 5 culler       | Netwo |
|----------------|-------|--------------|----------------|-----------------------------------|----------------|-----|-----------|-----------------|----------|----------------|-------|
|                | Swi   | tch Statu    | 8              |                                   |                |     | Refesh    |                 |          |                |       |
|                | Pred  | loct Name    |                | DE8-1526                          |                |     |           |                 |          |                |       |
|                | Film  | ware Versio  | 1              | 1.00.04                           |                |     |           |                 |          |                |       |
|                | Prete | ocol Version |                | 2.001.002                         |                |     |           |                 |          |                |       |
|                | Desca | P            |                | Enable                            |                |     |           |                 |          |                |       |
|                | IP Ad | dress        |                | 172.16.4.1                        | 5              |     |           |                 |          |                |       |
|                | Sube  | et mask      |                | 255.255.0                         | 0              |     |           |                 |          |                |       |
|                | Defa  | ult gateway  |                | 172.16.1.2                        | 164            |     |           |                 |          |                |       |
|                | Trap  | P            |                | 0.0.0.0                           |                |     |           |                 |          |                |       |
| e.             | MAC   | AC address   |                | 00-11-95-aa-aa-ab                 |                |     |           |                 |          |                |       |
|                | Syste | em Name      |                |                                   |                |     |           |                 |          |                |       |
|                | Loca  | tion Name    |                |                                   |                |     |           |                 |          |                |       |
|                | Logie | n Timeout (m | indes)         | 5                                 |                |     |           |                 |          |                |       |
|                | Syste | em Up Time   |                | 0 days 0 hours 26 mins 51 seconds |                |     |           |                 |          |                |       |
| ting<br>Ng     | POR   | T Status     |                |                                   |                |     |           |                 |          |                |       |
|                | Ð     | Speed        | How<br>Control | 005                               | Link<br>Status | Ð   | Speed     | flow<br>Control | 905      | Link<br>Status |       |
|                | 01    | Auto         | Enable         | Normal                            | Down           | 13  | Auto      | Enable          | Normal   | Down           |       |
|                | 02    | Auto         | Enable         | Normal                            | Down           | 14  | Auto      | Enable          | Normal   | Down           |       |
|                | 03    | Auto         | Enable         | Normal                            | Down           | 15  | Auto      | Enable          | Normal   | Down           |       |
|                | 1.0.0 | 10.00        | Fraible        | historial                         | Deniet         | 144 | (Robo)    | Enable          | Advanced | Davim          |       |

#### Меню Setup

Когда появится главная страница, найдите меню Setup в левом углу экрана. Нажмите на пункт меню с названием той функции, которую хотите настроить. Доступно одиннадцать пунктов настройки: Port Settings, VLAN Settings, Trunk Settings, Mirror Settings, SNMP Settings, PoE Settings, Device Status, Statistics, System Settings, Trap Settings, Password Settings, Backup Settings и Reset Settings как показано на главной странице.

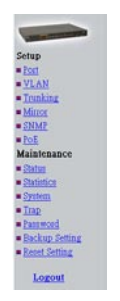

Меню Setup

### <u>Notes</u>

### Техническая поддержка

Обновления программного обеспечения и документация доступны на Интернет-сайте D-Link.

D-Link предоставляет бесплатную поддержку для клиентов в течение гарантийного срока.

Клиенты могут обратиться в группу технической поддержки D-Link по телефону или через Интернет.

Техническая поддержка D-Link:

(095) 744-00-99

Техническая поддержка через Интернет

http://www.dlink.ru email: support@dlink.ru

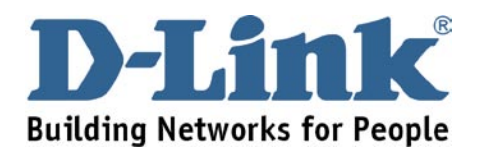